# DATA SHARING ON PHEKB.ORG

Step-by-step Process Guide

February 2, 2017

**Step 1:** Existing phenotypes are accessible on PheKB.org to *logged-in users* via the "<u>Viewable Phenotypes</u>" link or via the <u>eMERGE Phenotyping Group</u>.

| Pł      | neK            | B a knowled<br>from elect | gebase for discovering ph<br>ronic medical records | enotypes  |            |  |  |
|---------|----------------|---------------------------|----------------------------------------------------|-----------|------------|--|--|
| Home    | Phenotypes     | Implementations           | Phenotyping groups                                 | Resources | Contact Us |  |  |
|         | Add Phenotype  | ;                         |                                                    |           |            |  |  |
| 😭 » Phe | Public Phenoty | pes                       |                                                    |           |            |  |  |
|         | Viewable       | v View                    | VIEW Groups                                        |           |            |  |  |
|         | Phenotypes     | ly view                   | oroups                                             |           |            |  |  |

wner Groups

Publ

Owned Phenotypes

## **Step 2:** Select the phenotype of interest from those listed on the "<u>Viewable Phenotypes</u>" webpage.

| Cardiac Conduction (QRS)                                            | Vanderbilt University                                      | CPT Codes, ICD 9 Codes,<br>Laboratories, Medications,<br>Natural Language Processing | eMERGE Phenotype WG                                                                                 | 03/24/2015 | Final             |
|---------------------------------------------------------------------|------------------------------------------------------------|--------------------------------------------------------------------------------------|----------------------------------------------------------------------------------------------------|------------|-------------------|
| Cardiorespiratory Fitness Algorithm (eMERGE Mayo Network Phenotype) | Mayo Clinic                                                | CPT Codes, ICD 9 Codes,<br>Laboratories, Medications,<br>Vital Signs                 | eMERGE Phenotype WG                                                                                 | 03/24/2015 | Validated         |
| Sector Cataracts                                                    | Marshfield Clinic Research Foundation                      | CPT Codes, ICD 9 Codes,<br>Medications, Natural<br>Language Processing               | eMERGE Phenotype WG                                                                                 | 03/24/2015 | Final             |
| Clostridium Difficile Colitis                                       | Group Health and Vanderbilt                                | ICD 9 Codes, Laboratories,<br>Medications, Natural<br>Language Processing            | Clostridium Difficile Colitis<br>Phenotype Group, Denny's<br>Group at Vandy, eMERGE<br>Phenotype WG | 03/24/2015 | Validated         |
| Colon Polyps                                                        | Northwestern University The Feinberg<br>School of Medicine | Natural Language Processing                                                          | eMERGE Phenotype WG                                                                                 | 03/24/2015 | Validated         |
| E Dementia                                                          | Group Health Cooperative                                   | ICD 9 Codes, Medications                                                             | eMERGE Phenotype WG                                                                                 | 03/24/2015 | Final             |
| B Developing RxNorm for Medication Data                             |                                                            | Medications                                                                          | eMERGE Phenotype WG                                                                                 | 09/05/2013 | ln<br>development |

## **Step 3:** Select "Implementations/Datasets" from the navigation bar.

### Clostridium Difficile Colitis

Phenotype Data Dictionaries Implementations/Datasets

Clostridium difficile, also known as "C. diff," is a species of bacteria that causes severe diarrhea and other intestinal disease when competing bacteria in the gut have been wiped out by antibiotics (see Wikipedia entry). In rare cases a C. diff infection can progress to toxic megacolon which can be life-threatening. In a very small percentage of the adult population C. difficile bacteria naturally reside in the gut. Other people accidentally ingest spores of the bacteria while patients in a hospital or nursing home.

### Validation:

True positive (for Gold standard cases): C. diff antigen / antibody positive or colonoscopy/flex sig positive for C. diff.

True positive (for Silver standard cases): the doctor believes they had C. diff colitis and treated them with an appropriate course of oral vancomycin (vancocin) or metronidazole (flagyl)

| 🎂 Data Modalities and Methods Used:                                        | 🍰 Age:                                                  |
|----------------------------------------------------------------------------|---------------------------------------------------------|
| ICD 9 Codes                                                                | Pediatric                                               |
| Laboratories                                                               | Adult                                                   |
| Medications                                                                | Geriatric                                               |
| Natural Language Processing                                                |                                                         |
|                                                                            | 🍰 Gender:                                               |
| Author: David Carrell and Josh Denny                                       | Female                                                  |
| ,                                                                          | Male                                                    |
| 🗈 Files:                                                                   | B. B                                                    |
| CDiff Algorithm / Pseudocode for network implementation - 4 September 2012 | m Race:                                                 |
| CDiff Data Dictionary for nativark implementation 20 August 2012           | Arctic (Siberian, Eskimo, etc.)                         |
|                                                                            | Black (African American, West African, Ethiopian, etc.) |
| Contact Email:                                                             | Caucasian (European)                                    |
| Contact Email.                                                             | Ourseling (Minale Addining Middle Frank Oaklan)         |

### **Step 4:** Select "Upload a New Implementation." From that page, select "Upload a New Implementation."

| where the second second secon |          |             |                      |                    |
|----------------------------------------------------------------------------------------------------|----------|-------------|----------------------|--------------------|
| Implementations and Datasets For This Pha                                                                                                    | enotype  |             |                      |                    |
| Phenotype Data Dictionaries Implementations/Datasets                                                                                                    |          |             |                      |                    |
| Upload a New Implementation                                                                                                    |          |             |                      |                    |
| Implementation Details                                                                                                    | Case PPV | Control PPV | Dataset/Dictionary   | Dataset Validation |
| CDiff NU implementation - May 2012 chart review<br>Northwestern University<br>Cases: 0 Controls: 0 (Case, Control)<br>Uploaded: 06/04/2012                                                                                                    | 0.902439 | 0.95        | No datasets uploaded |                    |
| Group Health implementation<br>Group Health Cooperative<br>Cases: 0 Controls: 0 (Case, Control)<br>Uploaded: 06/06/2012                                                                                                    | 0.92     | 0.88        | No datasets uploaded |                    |
| Vanderbilt implementation<br>Cases: 0 Controls: 0 (Case, Control)<br>Uploaded: 07/11/2012                                                                                                    | 1        | 1           | No datasets uploaded |                    |
| Marshfield C-diff implementation<br>Marshfield Clinic Research Foundation<br>Cases: 21 Controls: 10 (Case, Control)<br>Uploaded: 01/16/2014                                                                                                    | 1        | 1           | No datasets uploaded |                    |
|                                                                                                    |          |             |                      |                    |

| Tit | le *                                                                                                    |
|-----|----------------------------------------------------------------------------------------------------|
| Ph  | enotype *                                                                                                    |
| С   | Iostridium Difficile Colitis                                                                                                    |
| The | phenotype this implementation describes.                                                                                                    |
| Ale | jorithm Type *                                                                                                    |
| С   | ase Only                                                                                                    |
|     |                                                                                                    |
| Ins |                                                                                                    |
|     |                                                                                                    |
| •   | DETAILS                                                                                                    |
|     | Implementation Details                                                                                                    |
|     | B Z U ↔ E ± = = = := := := := := := := := := := :=                                                                                                    |
|     |                                                                                                    |
|     |                                                                                                    |
|     |                                                                                                    |
|     |                                                                                                    |
|     | h.                                                                                                    |
|     | Disable rich-text                                                                                                    |
|     | Text format Filtered HTML                                                                                                    |
|     | <ul> <li>Web page addresses and e-mail addresses turn into links automatically.</li> <li>Allowed HTML tank: das dams detrongs define disconnects denses due does due does due does date date date date date date date date</li></ul>                                                                                                    |
|     | Hind and paragraphs break automatically.                                                                                                    |
|     | Citations                                                                                                    |
|     | B / U ↔ E = = = = = = := := := := : B = := :: ::::::::                                                                                                    |
|     |                                                                                                    |
|     |                                                                                                    |
|     |                                                                                                    |
|     |                                                                                                    |
|     | li.                                                                                                    |
|     | Disable rich-text                                                                                                    |
|     | Text format Filtered HTML                                                                                                    |
|     | Web page addresses and e-mail addresses turn into links automatically.                                                                                                    |
|     | Allowed HTML tags: <a> <em> <strong> <cite> <blockquote> <col/> <u> <ol> <u> <di> <di> <dd> <dd> <h1> <h2> <h8>    &lt;<d> <h1> <dd> <dd> <dd> <h1> <h2> <h8> <qp <="" table=""> <dd> <h1> <h2 <h8=""> <qp <="" table=""> <dd> <h1 <="" dd=""> <h1 <h2="" <h8="" <qp="" <table=""> <dd> <h1 <h1="" <h1<="" <h2="" td=""></h1></dd></h1></h1></dd></qp></h2></h1></dd></qp></h8></h2></h1></dd></dd></dd></h1></d></h8></h2></h1></dd></dd></di></di></u></ol></u></blockquote></cite></strong></em></a> |

Med ID (number only). PheKB will fetch the rest of the info from PubMed automatically

Add another item

**Step 5:** Once an implementation has been created. Users can upload data to an implementation to available, *validated data dictionaries.* 

| Pł        | neK                 | a knowledge<br>from electro          | ebase for discovering phe<br>nic medical records | enotypes            |            | Hello Jacqueline Kirby Logout |
|-----------|---------------------|--------------------------------------|--------------------------------------------------|---------------------|------------|-------------------------------|
| Home      | Phenotypes          | Implementations                      | Phenotyping groups                               | Resources           | Contact Us |                               |
| 🟠 » Phe   | enotypes » Major Ad | verse Cardiac Events whil            | e on Clopidogrel » Implementa                    | ations by Phenotype |            |                               |
|           |                     |                                      |                                                  |                     |            |                               |
|           | MACE on             | Clopidogrel                          | Vanderbilt Impl                                  | ementation          | n          |                               |
| Imple     | ementation Da       | atasets Validation                   | Edit Revisions                                   |                     |            |                               |
|           |                     |                                      |                                                  |                     |            |                               |
| <b></b> • | Upload a Ne         | ew Dataset ——                        |                                                  |                     |            | ]                             |
| S         | elect a dictionary  | *                                    |                                                  |                     |            |                               |
| (         | Clopidogrel_Mace_D  | D_05072014.csv ▼                     |                                                  |                     |            |                               |
| D         | ataset              |                                      |                                                  |                     |            |                               |
| (         | Choose File No file | chosen<br>es larger than 97 75MB tak | e time to validate and will be que               | eued for validation |            |                               |
| 0,        |                     |                                      | te time to validate and will be que              | eucu ior vanuation. |            |                               |
|           | Save and Validate   |                                      |                                                  |                     |            |                               |
|           |                     |                                      |                                                  |                     |            |                               |

### Alternative Method: Select "Secure file sharing" from the main navigation bar and upload the data file.

| + A https://phekb.org/node/70/implement | stations-table                                                                                                    |                     | 7 C         | Q, Search            | ☆ (                       |   | + 1 | A (9 | 4 3 | -101 |
|-----------------------------------------|----------------------------------------------------------------------------------------------------|---------------------|-------------|----------------------|---------------------------|---|-----|------|-----|------|
|                                         | $\operatorname{PheKB}$ a knowledgebase for discovering from electronic medical records                                                     | phenotypes          |             |                      | Helo Brandy Mapes (Logost | - |     |      | X   |      |
|                                         | Home Phenotypes Implementations Phenotyping group                                                                                          | ps Resources        | Contact Us  | _                    | _                         |   | -   |      |     |      |
|                                         | 🖀 > Phenotypes                                                                                                    | eleMAP              |             |                      |                           |   |     |      |     |      |
|                                         | Implementations and Datasets For Th                                                                                                    | is Price of the sha | ring        |                      |                           |   |     |      |     |      |
|                                         | Phenotype Data Dictionaries Implementations/Datasets                                                                                       |                     |             |                      |                           |   |     |      |     |      |
|                                         | Upload a liew implementation                                                                                                    |                     |             |                      |                           |   |     |      |     |      |
|                                         | Implementation Details                                                                                                    | Case PPV            | Control PPV | Dataset/Dictionary   | Dataset Validation        |   |     |      |     |      |
|                                         | CDiff NU implementation - May 2012 chart review<br>Northwarten University<br>Cases: 0 Controls: 0 (Case, Control)<br>Uploaded: 050/2012    | 0.902439            | 0.95        | No datasets uploaded |                           |   |     |      |     |      |
|                                         | Group Health implementation<br>Group Mealth Cooperative<br>Cases: 0 Controls: 0 (Case, Control)<br>Uploaded: 0605/2012                     | 0.92                | 0.88        | No datasets uploaded |                           |   |     |      |     |      |
|                                         | Vanderbilt implementation<br>Cases: 0 Controls: 0 (Case, Control)<br>Uploaded: 07/11/2012                                                  | 1                   | ,           | No datasets uploaded |                           |   |     |      |     |      |
|                                         | Marshfield C-diff Implementation<br>Mershfield Cline Research Foundation<br>Cases: 21 Controls: 10 (Clase, Control)<br>Uploade: 01/15/2014 | Ť                   | 1           | No datasets uploaded |                           |   |     |      |     |      |
|                                         | Uploaded: 01/16/2014                                                                                                    |                     |             |                      |                           |   |     |      |     |      |
|                                         | Copyright 2014, Vanderbit University                                                                                                    |                     |             |                      |                           |   |     |      |     |      |
|                                         |                                                                                                    |                     |             |                      |                           |   |     |      |     |      |
|                                         |                                                                                                    |                     |             |                      |                           |   |     |      |     |      |
| w//nhekh.com/node/add/shared-files      |                                                                                                    |                     |             |                      |                           |   |     |      |     |      |

| te Shared Files                                                                       |                                      |                             |  |
|---------------------------------------------------------------------------------------|--------------------------------------|-----------------------------|--|
| ie *                                                                                  |                                      |                             |  |
| SHARE FILES                                                                           |                                      |                             |  |
| Add a new file<br>Browse No file selected.                                            | Upload                               |                             |  |
| Files must be less than <b>1.17 GB</b> .<br>Allowed file types: <b>txt csv xls xl</b> | ex tab tsv ppt pptx doc docx mov mp4 | wmv zip tgz gz tar dat exe. |  |
|                                                                                       |                                      |                             |  |
| ntional description , discussion                                                      | n (Edit summary)                     |                             |  |
| B I ∐ ₀b₀ ≣ ≘ ≣ ≣                                                                     | 🗄 🗄 🌾 🟥 🌉 📓 🗙 x² 🗴 🗒 Sou             | irce 😭 🛅 🍕 -                |  |
|                                                                                       |                                      |                             |  |
|                                                                                       |                                      |                             |  |
|                                                                                       |                                      |                             |  |

### Disable rich-text

### Text format Filtered HTML -

· Web page addresses and e-mail addresses turn into links automatically.

Allowed HTML tags: <a> <em> <strong> <cite> <blockquote> <code> <dl> <dt> <dd> <h1> <h2> <h3> < thead> <<br> <br/><ti> Lines and paragraphs break automatically.

### USERS THAT CAN VIEW THE FILES \*

\*

Check which users can view the files

Add another item

### DATE TO REMOVE

 Year
 Month
 Day

 2015
 ▼
 Oct
 28
 ▼